## VPN между двумя UTM-1 Edge (site-to-site)

1. VPN можно создавать как с ключём, так и с сертификатом

2. Браузер для настроек с импортом сертификатов и загрузкой файлов, только Internet Explorer

3. При тестировании устройств в лабе, не забудьте снять галку Probe Next Hope в настройках WAN (скрин edge1.jpg)

4. Устройство может также выступать в качестве VPN сервера (remote access), поддерживается встроенный клиент MS Windows (скрин edge2.jpg)

5. Приступаем к настройке, обозначение (Network-Ports) - основная вкладка Network, подраздел Ports:

- задайте ір адреса на внешнем интерфейсе (Network-Internet), в нашем случае
195.226.34.2 и .3 (скрин edge3.jpg), адреса OfficeMode (Network- My Network) (скрин edge5.jpg) для проверки работоспособности туннелей, убедитесь, что устройства видят друг друга (Setup-Tools)(скрин edge4.jpg)

- перейдите на вкладку VPN, если вы настраиваете соединение с помощью сертификатов, перейдите в раздел certificate, добавьте сертификат в формате PKCS# 12 (\*.p12)(скрин edge6.jpg)

- далее идём (VPN-VPN Sites), выбираем New Site(скрин edge7.jpg)

- Site-to-Site VPN, указываем ір адрес соседнего устройства, отмечаем галки - не использовать NAT и игнорировать правила брандмауэра, чтобы он пропускал соответствующие пакеты, в том случае, если вам не подходит данный вариант, вы можете настроить правила вручную, после создания подключения(скрин edge8.jpg) - выбираем Specify Configuration (мы сами укажем, какие сети у нас будут гулять в туннеле), указываем их на следующей вкладке - в нашем случае 192.168.99.х и 199.х(скрин edge9.jpg)

- тип аутентификации сертификат или ключ(скрин edge91.jpg)

- выбираем параметры шифрования и проверки целостности (в нашем случае AES-256/SHA1)(скрин edge92.jpg)

- пробуем соединиться с соседом, если это первое устройство - просто снимите галку и сохраните соединение, указав понятное вам имя(скрин edge93.jpg)

- (Network-Routes) добавляем постоянный маршрут на подсеть соседа(скрин edge94.jpg)

 если вы не отметили галку игнорировать правила брандмауэра (Security-Rules) добавьте правило, разрешающее ICMP для тестов этого будет достаточно(скрин edge95.jpg)

На втором устройстве необходимо повторить все те же самые шаги, используя адреса соседа (в нашем случае на 34.2 у нас адрес 99.1, на 34.3 адрес 199.1), проверки:

- (Reports-Status) смотрим пункт VPN(скрин edge96.jpg), (Reports-Tunnels) поднятые туннели(скрин edge97.jpg), в разделе Logs можно почерпнуть нужную информацию для устранения проблем, проверяем работоспособность туннеля (Setup-Tools)(скрин edge98.jpg)

- и последнее, убеждаемся в том, что трафик действительно шифруется!(скрин edge99.jpg) මමම

http://nexthop.ru/wp-content/uploads/2012/07/edge-vpn.zip

http://nexthop.ru/wp-content/uploads/2012/07/edge2edge\_vpn.pdf